\*4月の各大会前に何件か問合せがあり、マニュアルに分かりにくい部分がありましたので補足します(PC で受講の場合)。

●「国内レベルアスリート向けの ADEL コース」を選択してください(ハードル競技の選手の写真)。

- ●受講を進めて、試験が合格点に達するとすぐに証明書が発行されるように思えますが、 Step5に出ている 13 モジュールのうち、試験合格の時点ではまだ 11 モジュールです。
- ●modulesの下、「セクション」の一番下の2つのPDFファイル「糖質コルチコイドの注射使用··· 変更点」「乾燥血液スポット検査」をダウンロードして閲覧してください。
- ●上記2つの閲覧は、PDF のページを進めなければいけませんが、そのボタンが分かりにくいです。 左下のヘルプボタンの右あたりです。閲覧が終わると、「13/13 modules completed」になります。
- ●13 モジュールを修了するだけでなく、Step3の水色の枠の下の「アスリートガイド 2021 年世界 アンチ・ドーピング規程(2021Code)における重要な変更点」を閲覧しなければなりません。
- ●13 モジュール(水色の枠)と上記(変更点)の閲覧を全て終えると、証明書が発行されます。

●以下の方法で、受講の状況が確認できます。

トップページ(Welcome to ADEL Dashboard)

- → MY ACTIVITIES(黄色い枠の下)
- → Courses(左の項目の上から3番目)

→ 「アスリートガイド 2021 年世界アンチ・ドーピング規程(2021Code)における重要な変更点」と、 「国内レベルアスリート向けの ADEL コース」が両方とも COMPLETED(緑色)になっていれば修了し ています。終わっていない場合は、それぞれの日本語をクリックして入ってください。

●証明書のダウンロード表示が出ない場合や、証明書の再発行をする場合は、以下の手順で試し てください。

トップページ(Welcome to ADEL Dashboard)

- → MY ACTIVITIES(黄色い枠の下)
- → Education Programs(左の項目の上から5番目)
- → 国内レベルアスリート向け教育プログラムが 100%(緑色)になっていれば修了しています。
- → 「100%」の右の、メダルのマークをクリックすると証明書がダウンロードできます。